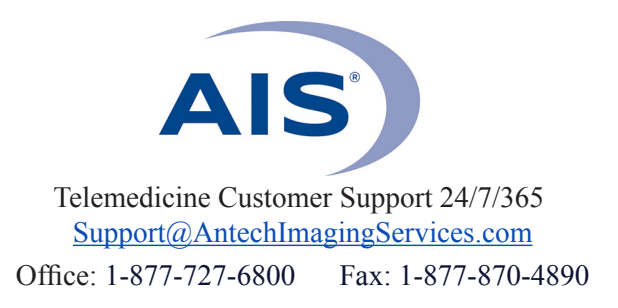

## HOW TO SET PREFERRED AND NON-PREFERRED SPECIALISTS

## Important note:

- Logging into your Individual account will allow you to set your personal preferences. (Pages 1-2)
- Logging into your hospital's *Admin account* will allow you to set an individual's preferences, or set **all your doctors** at one time to the desired specialists, which will overwrite *ALL* individual settings. (Pages 2-4)

## LOGGING IN AS AN INDIVIDUAL ACCOUNT

1) Log into <u>www.antechimagingservices.com</u> by entering your Username and Password in the upper right hand corner fields and clicking "Go".

| SIGN UP                       | Username Password G0<br>forgot password                                   |
|-------------------------------|---------------------------------------------------------------------------|
| ANTECH<br>IMAGING<br>SERVICES | HOME WHO WE ARE OUR SERVICES MEET US SUPPORT EDUCATION PENNHIP CONTACT US |

2) Click on the USER SETUP tab on the blue bar on the top and then click "Prefs/Non Prefs."

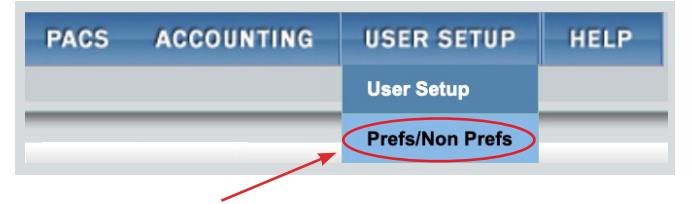

**3)** This will take you to a page where you can set your preferred and non-preferred specialists for each type of consult request. If you do not see the specialists you are looking for, use the slider bar to the right of each group to scroll through the names.

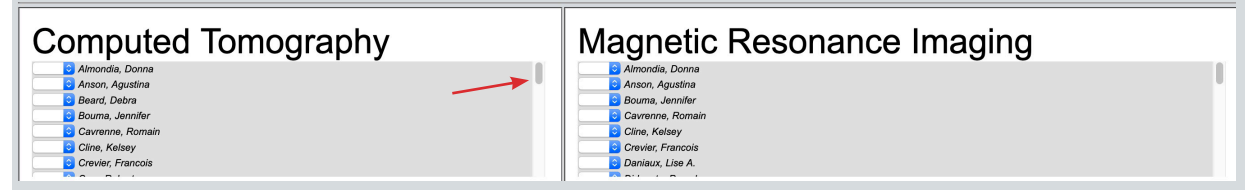

4) To set your preferences, click the drop-down box to the left of the specialist's name.

- A blank box means that your case is assigned to the first available specialist. This is the default setting.
- Selecting "**PR**" (**Preferred**) will assign your consult to that specialist as long as they are on duty, and their caseload is such that your consult can be read within our standard turnaround times. If your "Preferred" specialist is not on duty, your consult will be read by the first available specialist.
- Selecting "NP" (Non-Preferred) (NP) will never assign your case to that specialist.

| Computed Tomography<br>Anson, Agustina<br>Beard, Dera<br>Boura, Jennier<br>Carevene, Romain<br>Careve, Francois                                                                                                    | Magnetic Resonance Imaging  Armondia, Donna Armondia, Donna Bourna, Agustina Bourna, Jenniter Cavarene, Romain Cavarene, Romain Conk, Kakey Crewie, Francois Cavarene, Kakey Crewie, Francois |
|----------------------------------------------------------------------------------------------------|----------------------------------------------------------------------------------------------------|
| PR       © Almondia, Donna         Dera       Arsson, Agustana         Dera       Pereferred         Debra       Pereferred         Debra       Boura, Jannifer         Debra       Carrier         Carrier, Reservence, Romain       Carrier, Kelsev | Ultrasound<br>Almondia, Donna<br>B Anson, Agustina<br>B Beck, Kerri<br>B Bichop, Micah<br>B Boltop, Micah<br>Carverme, Romain<br>Cancer<br>Submit                                             |

5) Click "Submit." You will receive a notice at the top of the page confirming your changes.

Preferred/Non-Preferred updated successfully.

## LOGGING IN AS AN ADMIN ACCOUNT

1) Log in to <u>www.antechimagingservices.com</u> by entering your Username and Password in the upper right hand corner fields and clicking "Go".

|                               | Username                                         | Password G0<br>forgot password |
|-------------------------------|--------------------------------------------------|--------------------------------|
| ANTECH<br>IMAGING<br>SERVICES | HOME WHO WE ARE OUR SERVICES MEET US SUPPORT EDU | JCATION PENNHIP CONTACT US     |

2) Click on the USER SETUP tab on the blue bar on the top and then click "User Setup Search."

| PACS              | ACCOUNTING | USER SETUP | PREDEFINED REPORTS |
|-------------------|------------|------------|--------------------|
| User Setup Search |            |            |                    |

3) Search for a specific doctor to set preferences, or to set all users on the account, click "Search."

| Enter Parameters To Search |                                                                              |                                  |                                                                            |
|----------------------------|------------------------------------------------------------------------------|----------------------------------|----------------------------------------------------------------------------|
|                            |                                                                              |                                  |                                                                            |
|                            |                                                                              |                                  |                                                                            |
| First Name                 |                                                                              | Last Name                        |                                                                            |
| User Name                  | ۶                                                                            | PennHIP Member/Distractor Number | PennHIP Cert Status                                                        |
|                            |                                                                              | Email Address                    |                                                                            |
| Phone No                   | Please enter the phone number in format xxxxxxxxxxxxxxxxxxxxxxxxxxxxxxxxxxxx | Fax No.                          | Please enter the fax number in format xxxxxxxxxxxxxxxxxxxxxxxxxxxxxxxxxxxx |
|                            |                                                                              |                                  |                                                                            |
|                            |                                                                              |                                  |                                                                            |
|                            | Search On Ad                                                                 | Idress                           |                                                                            |
| Street Address (line 1)    | Street Address (line2)                                                       | City                             | StateProvince( If in U.S. or Cana                                          |
| County                     | Zip Code                                                                     |                                  |                                                                            |
|                            | Search                                                                       | )                                |                                                                            |
|                            |                                                                              |                                  |                                                                            |

**4)** On the right hand side of the screen, click "Employment Setup." Then on the next page, click "Preferred/Non-Preferred Specialists."

| User Search Results<br>Displaying 1 - 20 of 29 |                                                   |                                | Show 20 ᅌ results per page |
|------------------------------------------------|---------------------------------------------------|--------------------------------|----------------------------|
| * denotes an inactive user and/or employme     | ent.                                              |                                |                            |
| Name                                           | Organization/Function                             | Email Address                  | Action                     |
| Dr. Demo Donna                                 | AIS Demonstration Center - General Practitioner   |                                | Employment Setup           |
| Dr. John Doe *                                 | AIS Demonstration Center - General Practitioner * | info@antechimagingservices.com | Employment Setup           |
|                                                |                                                   |                                |                            |

5) On the next page, click "Preferred/Non-Preferred Specialists."

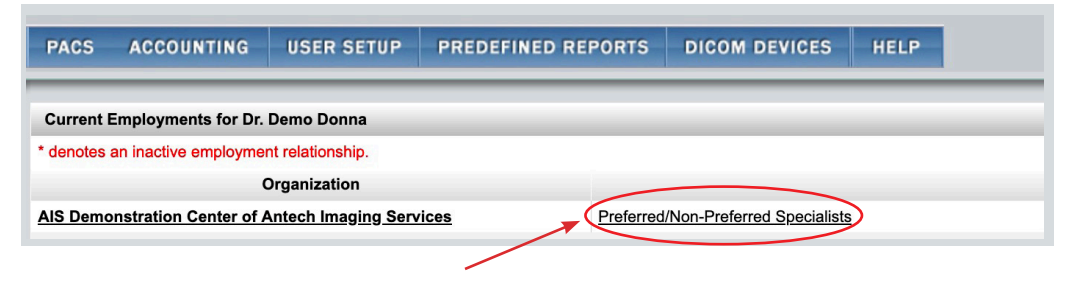

6) This will take you to a page where you can set your preferred and non-preferred specialists for each type of consult request. If you do not see the specialists you are looking for, use the slider bar to the right of each group to scroll through the names.

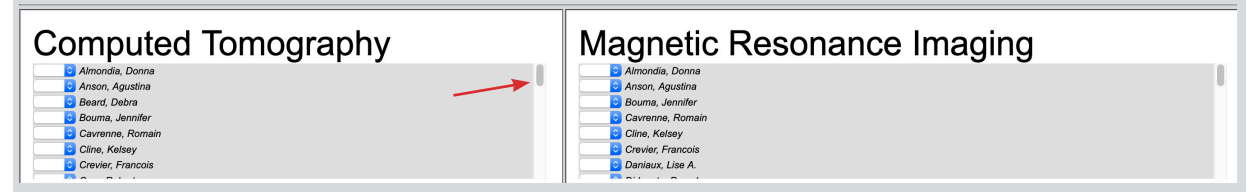

7) To set your preferences, click the drop-down box to the left of the specialist's name.

- A blank box means that your case is assigned to the first available specialist. This is the default setting.
- Selecting "**PR**" (**Preferred**) will assign your consult to that specialist as long as they are on duty, and their caseload is such that your consult can be read within our standard turnaround times. If your "Preferred" specialist is not on duty, your consult will be read by the first available specialist.
- Selecting "NP" (Non-Preferred) (NP) will never assign your case to that specialist.

|                                                                                                    | Magnetic Resonance Imaging                                                                |
|----------------------------------------------------------------------------------------------------|-------------------------------------------------------------------------------------------|
| Beard, Debra<br>Beard, Debra<br>Bourna, Jennifer                                                                                                    | C Anson, Agustina<br>Bouma, Jennifer<br>C Cavrenne, Romain                                |
| Cavrenne, romain Cilne, Kelsey Cine, Kelsey Conce, Francois                                                                                                    | Crevier, Francois Crevier, Francois Daniaux, Lise A.                                      |
| Radiology                                                                                                    | Ultrasound                                                                                |
| PR & Almondia, Donna<br>PARSON, Agustina<br>Parson, Agustina<br>Parson, | Almondia, Donna     Annonia, Agustina     Annon, Agustina     Beard, Debra     Revie Koni |
| Bock, Nation     Bock, Nation     Bockman, Jonnifer     Gavernne, Romain     Gine, Kalesy                                                                                                    | Bolano, Micah     Bolano, Micah     Bolano, Jennier     Gaverne, Romain                   |
| Cancel Submi                                                                                                    | Reset All                                                                                 |
| Sets ONLY the desired user preferences<br>(User name is at the top of the page.)                                                                                                    | Sets ALL users to the selected specialists                                                |

**8)** Once you make your desired changes, click "Submit." You will receive a notice at the top of the page confirming your changes.

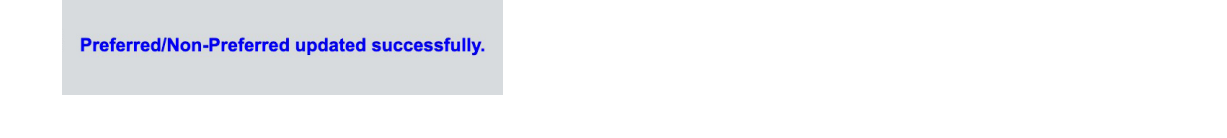

**9)** If you want to apply the same preferences to all users on the account, click "Reset All." *Clicking "Reset All" will overwrite all personal user preferences.* 

For assistance please contact us via phone 1-877-727-6800 or email <a href="mailto:support@antechimagingservices.com">support@antechimagingservices.com</a>